#### ×

# **Manter Fonte Abastecimento**

O objetivo desta funcionalidade é manter, atualizar ou excluir as fontes de abastecimentos cadastradas no sistema. A funcionalidade pode ser acessada via **Menu de Sistema**, no caminho: **GSAN > Cadastro > Fonte Abastecimento > Manter Fonte Abastecimento**.

Feito isso, o sistema exibe a tela de filtro a seguir:

### Observação

Informamos que os dados exibidos nas telas e relatório a seguir são fictícios, e não retratam informações de clientes.

| Para filtrar a(s) fonte(s) d                    | le abastecimento(s), informe o dado abaixo: | 🗹 Atualizar |
|-------------------------------------------------|---------------------------------------------|-------------|
| Código:                                         | (somente números)                           |             |
| Descrição:                                      | A                                           |             |
|                                                 | ○ Iniciando pelo texto . Contendo o texto   |             |
| Descrição Abreviada:                            |                                             |             |
| Indicador de Calcular<br>Volume Fixo de Esgoto: | ○ Sim ○ Não ● Todos                         |             |
| Permite Poço:                                   | ○ Sim ○ Não ● Todos                         |             |
| ndicador de Uso:                                | ○ Ativo ○ Inativo ● Todos                   |             |
| Limpar                                          |                                             | Filtrar     |
|                                                 |                                             |             |

Inicialmente o sistema exibe a tela de filtro, para que sejam informados os parâmetros sobre as fontes de abastecimentos, podendo ser filtrados pelas seguintes opções disponíveis nos campos:

- · Código;
- Descrição;
- Descrição Abreviada;
- Indicador de Calcular Volume Fixo Esgoto;
- Permite Poço;
- Indicador de Uso.

O sistema irá para a tela **Manter Fonte de Abastecimento**, com a relação das fontes pesquisadas, quando o campo (check-box) **Atualizar** estiver desmarcado, ou quando a quantidade de registros selecionados na pesquisa for maior do que 1.

O sistema irá, direto, para a tela **Atualizar Fonte de Abastecimento**, quando houver a negação da condição relatada acima. Ou seja, quando o campo **Atualizar** estiver marcado e a quantidade de registros selecionados for igual a 1.

Dito isso, informe os campos que julgar necessários e clique no botão **Filtrar**. Com base nos parâmetros informados, o sistema exibe a tela resultante do filtro, conforme tela abaixo:

| Todos | Código     | Descrição  | Descr. Abrev. | Calcular Volume Fixo de<br>Esgoto? | Indicador de<br>Uso |
|-------|------------|------------|---------------|------------------------------------|---------------------|
|       | 0          | CONVERSAO  | CONV          | Não                                | Inativo             |
|       | 1          | CAERN      | CARN          | Não                                | Ativo               |
|       | 4          | CACIMBA    | CACI          | Não                                | Ativo               |
|       | 5          | CHAFARIZ   | CHAF          | Não                                | Ativo               |
|       | 6          | CARRO PIPA | PIPA          | Não                                | Ativo               |
| Remo  | over Volta | ar Filtro  |               |                                    |                     |

Para excluir um ou mais itens, marque no(s) checkbox(s) correspondente(s) ou, para remover todos os itens, clique no *link* **Todos** e, em seguida, clique no botão **Remover**.

O sistema exibe a mensagem: «Quantidade» Fonte(s) de Abastecimento removidos) com sucesso,

bem como os links Menu Principal e Realizar outra Manutenção Fonte de Abastecimento.

Para imprimir o relatório com as fontes de abastecimento que atenderam aos parãmetros de pesquisa

clique em 🤎. Em seguida, o sistema gera o relatório, conforme modelo AQUI.

Para atualizar um item, clique no *link* do campo **Descrição** e será exibida a tela de atualização abaixo.

| Para atualizar a fonte de abasteciment | o informe os dados abaixo: |           |
|----------------------------------------|----------------------------|-----------|
| Código:                                | 3                          |           |
| Descrição: *                           | CHAFARIZ                   |           |
| Descrição Abreviada:                   | CHAFA                      |           |
| Calcular Volume Fixo de Esgoto?        | ○ Sim ● Não                |           |
| Permite Poço?                          | 🖲 Sim 🔘 Não                |           |
| Indicador de Uso:                      | Ativo O Inativo            |           |
|                                        | * Campos obrigatórios      |           |
| Voltar Desfazer Cancelar               |                            | Atualizar |
|                                        |                            |           |
|                                        |                            |           |
|                                        |                            |           |
|                                        |                            |           |

Faça as modificações que julgar necessárias e clique no botão **Atualizar**. O sistema executa algumas validações:

- Verificar preenchimento dos campos:
  - Caso o usuário não informe o conteúdo de algum campo necessário à atualização da fonte de abastecimento, o sistema exibe a mensagem: *Informe «nome do campo que não* foi preenchido».
- Atualização realizada por outro usuário:
  - Caso o usuário esteja tentando atualizar uma fonte de abastecimento que já tenha sido atualizada durante a manutenção corrente, o sistema exibe a mensagem: Esse(s) registro(s) foi (ram) atualizado(s) ou removido(s) por outro usuário durante a operação. Realize uma nova manutenção.
- Verificar sucesso da transação:
  - Caso o código de retorno da operação efetuada no banco de dados seja diferente de zero, será exibida a mensagem conforme o código de retorno.

### MODELO DE RELATÓRIO: FONTES DE ABASTECIMENTO CADASTRADAS

Last update: 31/08/2017 ajuda:manter\_fonte\_abastecimento https://www.gsan.com.br/doku.php?id=ajuda:manter\_fonte\_abastecimento&rev=1478181311 01:11

|           | Fontes                 | de Abastecimento | Cadastrados                 | 03/11/2016<br>09:34:17 |
|-----------|------------------------|------------------|-----------------------------|------------------------|
| jo: Desci | rição A                | Descr. Abrev.:   | Cal. Vol. Fixo Esgoto:      | Ind. Uso:              |
| digo      | Descrição              | Desc. Abrev.:    | Cal. Volume Fixo de Esgoto? | Indicador de Uso:      |
| 0         | CONVERSÃO              | CONV             | NÃO                         | INATIVO                |
| 1         | CAERN                  | CARN             | NÃO                         | ATIVO                  |
| 4         | CACIMBA                | CACI             | NÃO                         | ATIVO                  |
| 5         | CHAFARIZ               | CHAF             | NÃO                         | ATIVO                  |
| 6         | CARRO PIPA             | PIPA             | NÃO                         | ATIVO                  |
| 5         | CHAFARIZ<br>CARRO PIPA | CHAF<br>PIPA     | NÃO<br>NÃO                  |                        |

### **Preenchimento dos campos**

| Campo                                       | Orientações para Preenchimento                                                                          |
|---------------------------------------------|----------------------------------------------------------------------------------------------------|
| Código                                      | Este campo é exibido pelo sistema e não permite alteração.                                              |
| Descrição                                   | Campo obrigatório - Informe a descrição da fonte de abastecimento, com no máximo 20 (vinte) caracteres. |
| Descrição Abreviada                         | Informe a descrição abreviada, com no máximo 5 (cinco) caracteres.                                      |
| Indicador de Calcular<br>Volume Fixo Esgoto | Selecione uma das opções <i>Sim</i> ou <i>Não</i> .                                                     |
| Permite Poço                                | Selecione uma das opções Sim ou Não.                                                                    |
| Indicador de Uso                            | Selecione uma das opções Ativo ou Inativo.                                                              |

## Funcionalidade dos Botões

| Botão                                                                                                    | Descrição da Funcionalidade                                                                         |
|----------------------------------------------------------------------------------------------------|----------------------------------------------------------------------------------------------------|
| Limpar                                                                                                    | Ao clicar neste botão, o sistema limpa o conteúdo dos campos da tela.                               |
| FiltrarAo clicar neste botão, o sistema comanda a execução do filtro, com base i<br>parâmetros informados. |                                                                                                    |
| Remover                                                                                                    | Ao clicar neste botão, o sistema remove da base de dados o(s) item(ns) selecionado(s) no checkbox.  |
| Voltar Filtro                                                                                              | Ao clicar neste botão, o sistema retorna à tela de filtro.                                          |
| <b>I</b>                                                                                                   | Ao clicar neste botão, o sistema gera o relatório contendo as fontes de abastecimentos cadastradas. |
| Voltar                                                                                                    | Ao clicar neste botão, o sistema retorna à tela anterior.                                           |

5/5

| Botão     | Descrição da Funcionalidade                                                             |
|-----------|-----------------------------------------------------------------------------------------|
| Desfazer  | Ao clicar neste botão, o sistema desfaz o último procedimento realizado.                |
| Cancelar  | Ao clicar neste botão, o sistema cancela a operação e retorna à tela principal.         |
| Atualizar | Ao clicar neste botão, o sistema comanda a atualização dos dados nas bases de<br>dados. |

Clique aqui para retornar ao Menu Principal do GSAN

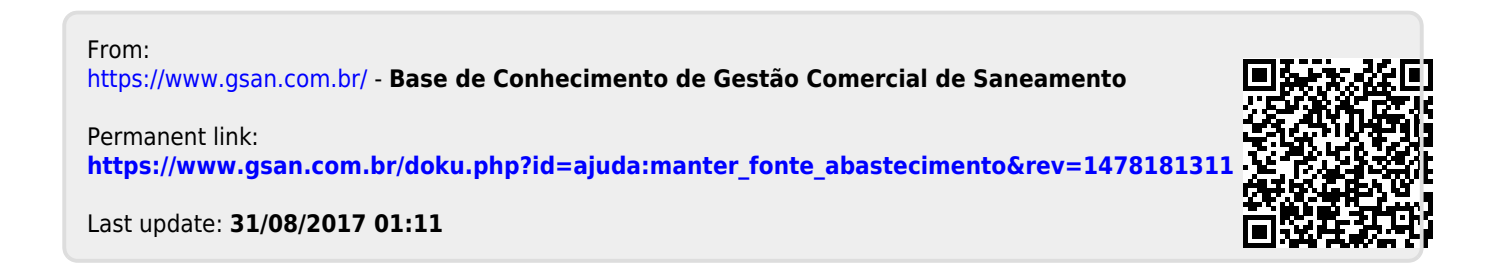